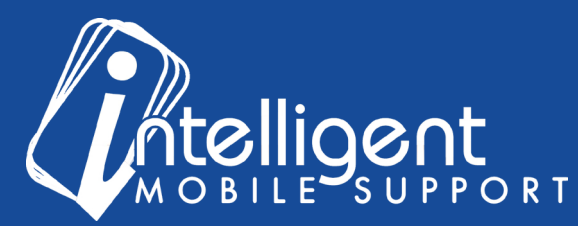

## Sales Builder Pro Portal: Final Notes

## Managing Your Final Notes Using the Management Portal

ze. Add. Remove, or Change default to On or Off

The management portal makes it easy to **view**, **add**, and **manage** your final notes in Sales Builder Pro.

•

| inal N     | otes                                                                            |                        |                       |                    |                     |                         |     |                                 |                        |               |                                 | $\sim$ |
|------------|---------------------------------------------------------------------------------|------------------------|-----------------------|--------------------|---------------------|-------------------------|-----|---------------------------------|------------------------|---------------|---------------------------------|--------|
| ompany     | r: John's Sample HVAC                                                           |                        |                       |                    |                     |                         |     |                                 |                        |               |                                 |        |
| ast Opdate | : 0//2017 4.51 PM by Gina Sarway                                                | ÿ                      |                       |                    |                     |                         |     |                                 |                        |               |                                 |        |
| ctive      | Preview                                                                         |                        |                       |                    |                     |                         |     | Show on<br>Proposal             | Send to<br>Back Office | Default<br>On | Last Update                     |        |
| - 1        | Floor protection is used during the                                             | e entire install.      |                       |                    |                     |                         |     | Yes                             | No                     | Yes           | 07/26/17 4:51 PM<br>Gina Sarkey |        |
| • 1        | All required permits are included.                                              |                        |                       |                    |                     |                         |     | Yes                             | No                     | Yes           | 07/26/17 4:51 PM<br>Gina Sarkey |        |
| . /        | All applicable sales and local taxes                                            | s are included.        |                       |                    |                     |                         |     | Yes                             | No                     | Yes           | 07/26/17 4:51 PM<br>Gina Sarkey |        |
| • 1        | All necessary materials and suppli                                              | ies to complete instal | llation are included. |                    |                     |                         |     | Yes                             | No                     | Yes           | 07/26/17 4:51 PM<br>Gina Sarkey |        |
| )          |                                                                                 |                        |                       |                    |                     |                         |     |                                 |                        |               |                                 |        |
| active     | )                                                                               |                        |                       |                    |                     |                         |     |                                 |                        |               |                                 |        |
| _          | Preview                                                                         |                        |                       |                    |                     |                         |     | Show on<br>Proposal             | Send to<br>Back Office | Default<br>On | Last Update                     |        |
| 1          | Operational ductwork, venting, electrical wiring and drains are used as needed. |                        |                       |                    | Yes                 | No                      | Yes | 07/26/17 4:51 PM<br>Gina Sarkey |                        |               |                                 |        |
| 1          | Used (replaced) equipment is remain                                             | oved and recycled as   | s appropriate.        |                    |                     |                         |     | Yes                             | No                     | Yes           | 07/26/17 4:51 PM<br>Gina Sarkey |        |
|            | Used refrigerant is reclaimed and r                                             | recycled in accordan   | ice with EPA Standa   | rds.               |                     |                         |     | Yes                             | No                     | Yes           | 07/26/17 4:51 PM<br>Gine Sarkey |        |
|            |                                                                                 |                        |                       |                    |                     |                         |     |                                 |                        |               |                                 |        |
|            |                                                                                 |                        |                       |                    |                     |                         |     |                                 |                        |               |                                 |        |
|            |                                                                                 | 2. 11                  | All personance        | natorials and ounn | lice to complete in | stallation are included |     |                                 |                        |               |                                 |        |

**Final Notes** 

To view your final notes, click the blue **Manage** button in the Final Notes section of the Management portal.

All of the final notes listed under the **Active** neader will appear in the app, and all of the inal notes listed under the **Inactive** header will be hidden.

07/26/17 4:51 PM

To **add** a new final note, select the green plus sign at the bottom of the list.

The **Label** is the actual text of the final note. By default, a text box will appear after your label, so that you can use this to gather information.

**Show on Proposal** indicates that it is a customer-facing note, while **Send to Back Office** indicates that you are gathering information that will be important to your scheduling, installation, or billing departments internally, like payment terms or special instructions about the installation.

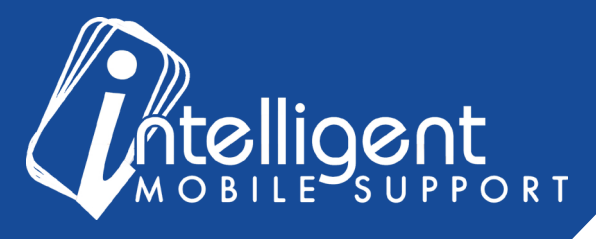

**Default On** indicates that the Sales Representative will not have to toggle this note on for every proposal. Instead, it will be there by default every time.

Note: If a final note is marked as **Default On**, you will not be able to turn it off in the field, so you should save this status for notes that you definitely want to appear on every proposal.

| Add Final Note               | ×              |
|------------------------------|----------------|
| Label:                       |                |
| Thank You For Your Business. |                |
| ✓Show on Proposal            |                |
| Send to Back Office          |                |
| Default On                   |                |
|                              |                |
|                              |                |
|                              | + Add X Cancel |
|                              |                |

When complete, click Add to add the note to your Active list.

|          |   | Preview                                                                     | Show on<br>Proposal | Send to<br>Back Office | Default<br>On | Last Update                       |
|----------|---|-----------------------------------------------------------------------------|---------------------|------------------------|---------------|-----------------------------------|
| 4        | N | Used (replaced) equipment is removed and recycled as appropriate.           | Yes                 | No                     | Yes           | 08/04/17 9:40 AM<br>John Steidley |
| 4        | ø | Floor protection is used during the entire install.                         | Yes                 | No                     | Yes           | 08/04/17 9:40 AM<br>John Steidley |
| $\Phi$   | ø | All required permits are included.                                          | Yes                 | No                     | Yes           | 08/04/17 9:40 AM<br>John Steidley |
| $\oplus$ |   | All applicable sales and local taxes are included.                          | Yes                 | No                     | Yes           | 08/04/17 9:40 AM<br>John Steidley |
| ÷        | Ø | All necessary materials and supplies to complete installation are included. | Yes                 | No                     | Yes           | 08/04/17 9:40 AM<br>John Steidley |
| $\Phi$   | ø | 50% due upon signing                                                        | Yes                 | No                     | No            | 08/04/17 9:40 AM<br>John Steidley |

To deactivate or remove a Final Note, select the line item by hovering over the blue arrow icon, and drag it down to the Inactive section. You can also use the blue arrow icon to re-order notes within the Active list, to help you sort them in a logical way for your workflow.

Lost Undate

| After making any change to the order or status of a final note, a <b>Save</b> button will appear |  |
|--------------------------------------------------------------------------------------------------|--|
| on the right-hand side, and you will need to save your change before making another              |  |
| change. To <b>cancel</b> your change, simply <b>refresh</b> the page.                            |  |

# **Final Notes FAQ**

### What are some examples of notes that should be sent to the back office vs. shown on the proposal?

Send to Back Office -

Active

Inactive

- Notes about the way that the customer has paid or invoicing instructions
- Special instructions about the customer's home (Dogs in home, please call ahead)
- Special instructions about the installation (Furnace is in the attic, extra labor required)

Show on Proposal –

- Customer-facing notes about the installation (Floor protection is used during the entire install)
- Customer-facing inclusions (All necessary materials and supplies to complete installation are included.)

#### I still have questions about my final notes!

No problem! Please feel free to contact your Customer Success Specialist by email, and we'd be glad to walk you through the process.

Save